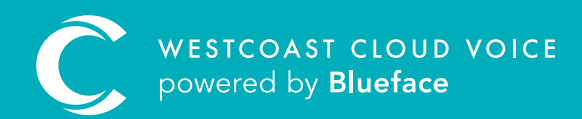

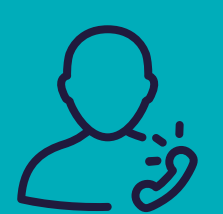

# CONFIGURING VOICEMAIL

Version 1 – updated: Monday, March 9th, 2020

## CONFIGURING VOICEMAIL

| C      | En Bluetace Control                                                                                                    |                   | <b>■ 0 ()</b>       |
|--------|----------------------------------------------------------------------------------------------------|-------------------|---------------------|
| =      | Dashboard                                                                                                    |                   |                     |
| *<br>© | .± 43<br>Users 0 ●))                                                                                                    | 1<br>Voicemails   | Constant ID Devices |
| ه<br>د | Parel                                                                                                    |                   | TOTAL CALLS         |
| -      | Cast memory<br>berlese                                                                                                    |                   |                     |
| 0      | Caliform<br>Numbers                                                                                                    |                   |                     |
|        | 53<br>52<br>53                                                                                                    |                   |                     |
|        | <sup>20</sup> ດ້ວັດສາມ ປະເທດການນີ້ ອາດທ່ວນມີ ປະເທດການ ແມ່ນດ້ວຍມີ ແຕ່ທ່ວນມີ ແຕ່ທ່ວນມີ ແຕ່ທ່ວນມີ ແຕ່ທ່ວນມີ ແຕ່ທ່ວນມີ ແຫ່ທ່ວນມີ ແ<br>ເ | 060000 11.06.0001 |                     |
|        | Recent Calls Recent Voice                                                                                                    | mails             |                     |
|        | Date 4 From To Duration Caller                                                                                                    | Date 4            | Duration Status     |

**Mailboxes:** in the **Mailboxes** section as shown above (Phone > Mailboxes), an administrator can manage the details of each user's voicemail. You can also create a new mailbox at any time.

| C                     | C In Bueface Control  C OR Reneller                                  |                                                    | <b>•</b> 0 Q        |
|-----------------------|----------------------------------------------------------------------|----------------------------------------------------|---------------------|
| =                     | Dashboard                                                            |                                                    |                     |
| <ul> <li>©</li> </ul> | the 43 Contacts                                                      | (b)) 1<br>Voicemaës                                | Constant In Devices |
| ه<br>ر                | Overview © Any Miccine - Inty Ancest                                 |                                                    | TOTAL CALLS         |
| -                     | 23<br>Masets                                                         |                                                    |                     |
| v                     | Needs                                                                |                                                    |                     |
|                       | 22<br>51                                                             |                                                    |                     |
|                       | 11<br>100229 200200 200200 200229 200220 200220 200220 200220 200220 | 07062020 0846-0028 0806-2020 16-06-0020 11-06-2028 |                     |
|                       | Recent Calls                                                         | Recent Voicemails                                  |                     |
|                       | Date J From To Duration                                              | Caller Date 4                                      | Duration Status     |

**Voicemails:** in the **Voicemails** section as shown above (Assets > Voicemails), an administrator can access every user's voicemail mailboxes. A regular user will only have access to their own messages. Voicemails can be accessed from any device linked to your account or downloaded from the Westcoast Cloud Voice portal.

| Search malboxes |                         | Q. Amy McCabe - amy mccabe | She   | ow Deallocated | Add Mailbex 🕂 |
|-----------------|-------------------------|----------------------------|-------|----------------|---------------|
| 10 <b>4</b>     | Email 11                | User                       | PIN   | Ask for PIN    |               |
| 34879           | amy.mccabe@blueface.com | Amy McCabe                 | 32471 | Yes            | / 🗾 +         |

| 1. | Administrators can choose which mailbox they wish to view from this dropdown menu                                                                                        |
|----|----------------------------------------------------------------------------------------------------|
| 2. | Click 'Add Mailbox +' to create a new voicemail mailbox                                                                                                    |
| 3. | Click 'Edit' to alter the settings of the currently selected mailbox as seen in bullet 1                                                                                 |
| 4. | Click 'Deallocate Mailbox', denoted by a link icon, to deallocate the mailbox from a user                                                                                |
| 5. | Click <b>'Voicemails'</b> , denoted by a speaker icon, to view/listen to the voicemails of the current selected user. This will be explored further in the section below |

#### CREATING A MAILBOX

| Bueface Control                           |                                                       |                         |                      |             |            | • 0            |
|-------------------------------------------|-------------------------------------------------------|-------------------------|----------------------|-------------|------------|----------------|
| Edit Mailbox                              |                                                       |                         |                      |             |            |                |
| A Retur                                   | n to the Est                                          | Details                 |                      | Owner       |            |                |
| 0                                         |                                                       | Email: *                |                      | Search User | ٩          | Add Danar      |
|                                           | )))                                                   | any mocabe@blueface.com |                      |             |            |                |
| 0                                         |                                                       | Mailbox Pin:            |                      | Name 4      | Username 1 |                |
| #3                                        | 4879                                                  | 22471                   |                      | Amy McCabe  | any motabe | ×              |
| 🖬 amy rocab<br>🏓<br>PIN ac<br>Default ins | eBiblueface.com<br>12471<br>tive Yes<br>tructions Yes | Ask for PN              | Default instructions |             |            |                |
| State Da                                  | te/Time No                                            | Burope/Dubin            |                      | ×           |            |                |
| 1                                         | 0                                                     |                         |                      |             |            |                |
| Users                                     | Voicemails                                            |                         |                      |             | Cancel     | Save Mailton > |
|                                           |                                                       |                         |                      |             |            |                |
|                                           |                                                       |                         |                      |             |            |                |
|                                           |                                                       |                         |                      |             |            |                |
|                                           |                                                       |                         |                      |             |            |                |
|                                           |                                                       |                         |                      |             |            |                |
|                                           |                                                       |                         |                      |             |            |                |
|                                           |                                                       |                         |                      |             |            |                |
|                                           |                                                       |                         |                      |             |            |                |

| 1. | Insert the email address of the user this mailbox will be allocated to.<br><b>Note:</b> voicemail details and an attached file of the voicemail will be sent to this email address |
|----|----------------------------------------------------------------------------------------------------|
| 2. | Insert a mailbox PIN that will be used to access this mailbox by the user                                                                                                    |
| 3. | Check the <b>'Ask for PIN'</b> box to enable the PIN access                                                                                                    |
| 4. | Check 'Default Instructions' to enable the automated voicemail messaging                                                                                                    |
| 5. | Clicking 'Add User' will show a window where you can allocate this mailbox to selected users                                                                                       |

Once satisfied that all the details you have entered above are correct, select 'Add Mailbox +' in the bottom right-hand corner to create the voicemail mailbox.

#### ACCESSING VOICEMAILS

| blue     |                             |                                            |                                                |                    | ●Hdp 副 Blastace Office |
|----------|-----------------------------|--------------------------------------------|------------------------------------------------|--------------------|------------------------|
| =        | Voicemails                  |                                            |                                                |                    |                        |
| <b>*</b> | Caller<br>Search Messages C | 1<br>User<br>Ricky Eateson - Ricky Eateson | Atalibox<br>16448 - ricky bateson@blueface.com | Status Read Unread | 3<br>Valbees Settings  |
| ±<br>ر   | Dates Salected              | 046- <b>4</b>                              | Levels II                                      |                    |                        |
| ×        | +35310639736                | 30 Oct 2018                                | 228                                            | Red                | 5 🗙 🛓                  |
| 0        | 2119                        | 15 Oct 2018                                | 456                                            | Read               | ×                      |
| ¢        | 2119                        | 15 Oct 2018                                | 248                                            | Read               | × 1                    |

| 1. | Administrators can select from every user linked to their account from this dropdown menu |
|----|-------------------------------------------------------------------------------------------|
| 2. | If a user has multiple mailboxes, each one can be viewed individually using this dropdown |
| 3. | Mailbox Settings allows you to edit the configuration of the selected mailbox             |
| 4. | Click-to-Call allows you to return the call of the person who left the voicemail          |
| 5. | Click 'X' to delete a voicemail                                                           |
| 6. | Click ' $v'$ , beside the 'X' to download the voicemail for offline listening             |

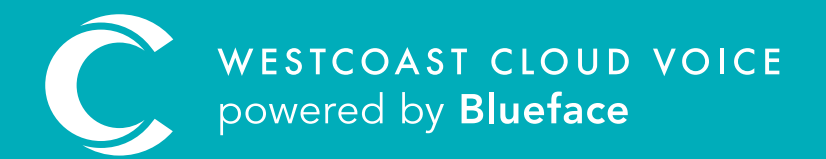

### USEFUL CONTACTS

To set up partner or customer accounts on Westcoast Cloud Voice portal please email: admin@westcoastcloud.co.uk

For sales info: **voice@westcoastcloud.co.uk**, or support: **support@westcoastcloud.co.uk**